## Как зарегистрироваться родителю

Для регистрации на ЦОКе и получения бесплатного доступа к образовательным платформам нужно:

1. На сайте educont.ru нажать кнопку Зарегистрироваться;

2. Выбрать роль <u>Родитель</u>. (Если пользователю больше 18 лет, он может самостоятельно зарегистрироваться на сайте educont.ru). Нажать **Продолжить**; 3. Ввести свои данные, придумать пароль (**важно** чтобы новый пароль соответствовал требованиям - не менее 6 символов, минимум 1 заглавная и 1 строчная буква, напр.123456Qq, пароль не должен содержать другие символы, кроме цифр и букв латиницы);

4. Подтвердить согласие на обработку персональных данных, <u>поставив</u> галочку;

## 5. Нажать "Зарегистрироваться";

6. Войти в Личный кабинет, используя логин (email, указанный при регистрации) и пароль;

7. Нажать кнопку "Заполнить данные о детях";

8. Внести информацию о ребенке и его образовательной организации;

## 9. Нажать Сохранить;

10 Для получения доступа к образовательным платформам необходимо, чтобы руководитель образовательной организации подтвердил учетную запись ученика.

"Если школа отклонила вас ошибочно, то обратитесь к ответственному сотруднику за повторным подтверждением";

11. После подтверждения аккаунта в Вашем личном кабинете появится "Доступ к бесплатному контенту", а также **придет письмо** на указанную при регистрации почту;

12. Нажать на кнопку "Активировать контент" напротив названия нужной платформы и активировать бесплатный доступ.

Пошаговая инструкция с фото:

https://educont.ru/assets/docs/parent\_instr.pdf